# 配置VPN client 3.x获得数字证书

## 目录

<u>简介</u> <u>先决条件</u> <u>要求</u> 使用的组件 <u>规则</u> 配置 VPN 客户端 <u>验证</u> <u>故障排除</u> 相关信息

# <u>简介</u>

本文档演示如何配置Cisco VPN Client 3.x以获取数字证书。

# <u>先决条件</u>

## <u>要求</u>

本文档没有任何特定的要求。

### 使用的组件

本文档中的信息基于运行Cisco VPN Client 3.x的PC。

本文档中的信息都是基于特定实验室环境中的设备编写的。本文档中使用的所有设备最初均采用原 始(默认)配置。如果您使用的是真实网络,请确保您已经了解所有命令的潜在影响。

### <u>规则</u>

有关文档规则的详细信息,请参阅 <u>Cisco 技术提示规则。</u>

## <u> 配置 VPN 客户端</u>

要配置 VPN 客户端,请完成以下步骤。

1. 选择Start > Programs > Cisco Systems Inc. VPN client > Certificate Manager以启动VPN Client Certificate Manager。

| 1   | 2         |                       |        |           | Accessories                   | •   |                         |
|-----|-----------|-----------------------|--------|-----------|-------------------------------|-----|-------------------------|
|     | Ø         |                       |        |           | Startup                       | •   |                         |
| Red | :ycle Bin | į.                    |        | e         | Internet Explorer             |     |                         |
|     |           |                       |        | Ľ;        | Outlook Express               |     |                         |
| - 8 |           |                       |        | C         | Microsoft Outlook             |     |                         |
|     | and the   |                       |        |           | Boson Software                | •   |                         |
|     |           | N                     |        |           | PGP                           | +   |                         |
|     |           | New Orrice Document   |        |           | Microsoft Excel               |     |                         |
|     |           | Open Office Documer   | it 🛛   | W         | Microsoft Word                |     |                         |
|     |           |                       |        |           | Internet Apps                 | ÷   |                         |
|     | 3         | Windows Update        |        | 8         | MSN Messenger Service         |     |                         |
|     | -         |                       | - 7    |           | Windows Media Player          |     |                         |
|     | 924       | Programs              |        |           | Microsoft TechNet             | •   |                         |
|     | -         | Documents             | -,     | 3         | Microsoft FrontPage           |     |                         |
|     |           | Documentes            |        |           | Fix-It Utilities 3.0          | •   |                         |
|     |           | Settings              | ۲      |           | Administrative Tools          | ÷   |                         |
| /er | 6         |                       |        |           | Jasc Software                 | •   |                         |
| er  | 2         | Search                |        |           | Tools                         | •   |                         |
| 0   | 2         | Help                  |        |           | VMware                        | •   |                         |
| ğ   |           |                       |        |           | Windows Media                 | ÷   |                         |
| 2   | No.       | Run                   |        |           | HyperTerminal Private Edition | •   |                         |
| MS  |           | <b>A</b>              |        |           | WS_FTP Pro                    | •   |                         |
| P   | Sin .     | Log Off administrator |        | MS<br>AF8 | Cisco TFTP Server             | E   | 💈 Certificate Manager 👘 |
| Vin |           | Shut Down             |        | 3         | Microsoft PowerPoint          | 6   | Help Location: G:\Pro   |
| >   | 47        |                       | L same |           | MusicMatch                    | 1 6 | Jug Viewer              |
|     | Start     | 🖸 🤤 🖸 🚫               | DI     |           | Napster                       | +   | 🧧 Uninstall VPN Client  |
|     |           |                       |        | G         | Cisco Systems Inc. VPN Client | 28  | VPN Dialer              |

2. 选择"个人证书"选项卡,然后单击**"新建**"。

| ate requests that a CA h | NAMES AND A DESCRIPTION OF A DESCRIPTION OF |
|--------------------------|----------------------------------------------------------------------------------------------------|
|                          | as yet to approve.                                                                                                    |
| rtificates Enrollment Re | equests                                                                                                    |
| 5008                     |                                                                                                    |
|                          |                                                                                                    |
|                          |                                                                                                    |
|                          |                                                                                                    |
|                          |                                                                                                    |
|                          |                                                                                                    |
|                          |                                                                                                    |
|                          | ertificates Enrollment Re                                                                                                    |

:IPsec无法完成对用户进行VPN连接身份验证的计算机证书。

 当VPN客户端提示您输入密码时,请指定密码以保护证书。任何需要访问证书私钥的操作都需 要指定的密码才能继续。

| Certificate Password P                                          | rotection                                                                                                    |
|-----------------------------------------------------------------|----------------------------------------------------------------------------------------------------|
| CISCO SYSTEMS                                                   | Password protecting your certificate provides an additional level of security. This password is optional. By choosing to protect your certificate with a password, any operation that requires access to the certificate's private key will require the specified password to continue. Note - File based enrollments require the password certificate is imported. |
| 选择File,在Enrollment团<br>Enrollment - Network of<br>Cisco Systems | Back Next > Cancel Help<br>页面上使用PKCS #10格式请求证书。然后,单击下一步。<br>or File :<br>The enrolment wizard allows you to request a personal<br>identity certificate from a Certificate Authority (CA).<br>Network based enrollment allows you to connect directly                                                                                                    |
|                                                                 | To a LA over a network connection.<br>File based enrollment will produce a certificate request<br>file which you need to submit to your administrator.<br>Please select the method you wish to proceed with:<br>Enrollment type:<br>Network<br>File                                                                                                    |
|                                                                 | ( <u>B</u> ack <u>N</u> ext > Cancel Help                                                                                                    |

5. 单击Browse,然后为证书请求文件指定文件名。对于文件类型,选择PEM Encoded Request File(\*.req)**,然后单**击"Save"。

| Save As                                                    |                                                        |           | ? ×    |
|------------------------------------------------------------|--------------------------------------------------------|-----------|--------|
| Save in: 🚺                                                 | Desktop                                                |           | * 💷 *  |
| My Docum<br>My Compu<br>My Networ<br>cases<br>jazib<br>ypn | ents in client2.req<br>ter in client5.req<br>rk Places |           |        |
| File name:                                                 | client5.req                                            |           | Save   |
| Save as type:                                              | PEM Encoded Request File                               | • (*.req) | Cancel |

6. 在VPN Client Enrollment页面上单击Next。

| Construction of the | To create an enrollment request file, please select the<br>type of file you wish to generate.                    |
|---------------------|----------------------------------------------------------------------------------------------------|
| CISCO SYSTEMS       | Contact your network administrator if you are not sure<br>which encoded file type is required.                   |
|                     | When you select a file extension in the Browse dialog the<br>associated file type will be selected on this page. |
|                     | <u>F</u> ile name: *                                                                                             |
|                     | C:\My Documents\client5.req                                                                                      |
|                     | File type:                                                                                                    |
|                     | Base 64 encoded (.req)                                                                                           |
|                     | O Binary encoded (.p1U)                                                                                          |
|                     | * Required Field                                                                                                 |
|                     | * Required Fiel                                                                                                  |
|                     | < Back Next > Cancel Help                                                                                        |

7. 填写登记表上的字段。此示例显示字段:公用名=用户1部门= IPSECCERT(这应与VPN 3000集中器上的组织单位(OU)和组名称匹配。)公司=思科系统州=北卡罗来纳州国家/地区=美 国电邮= User1@email.comIP地址=(可选;用于指定证书请求的IP地址)域= cisco.com完成后 单击"下一步"。

|               | Enter your certificate e<br>provided below. | enrollment information in the fields |
|---------------|---------------------------------------------|--------------------------------------|
| CISCO SYSTEMS | Common Name (cn):*                          | User1                                |
| Illu          | Department (ou):                            | IPSECCERT                            |
|               | C <u>o</u> mpany (o):                       | Cisco Systems                        |
|               | <u>S</u> tate (st):                         | NorthCarolina                        |
| -0            | Co <u>u</u> ntry (c):                       | US                                   |
|               | <u>E</u> mail (e):                          | User1@email.com                      |
|               | IP Address:                                 |                                      |
| - Contraction | Do <u>m</u> ain:                            | cisco.com                            |
|               |                                             | * Required Fi                        |

| Enrollment - Summary |                                                                                                    | ×   |
|----------------------|----------------------------------------------------------------------------------------------------|-----|
| CISCO SYSTEMS        | This is a summary of the information you have provided<br>this certificate enrollment request.<br>Select Finish to proceed with the enrollment or Back to<br>make modifications.                                                         | for |
|                      | Enrollment: File - client5.req<br>Certificate Store: Cisco<br>Common Name: User1<br>Department: IPSECCERT<br>Company: Cisco Systems<br>State: NorthCarolina<br>Country: US<br>Email: User1@email.com<br>IP Address:<br>Domain: cisco.com |     |
|                      | Back Finish Cancel Help                                                                                                    |     |

9. 选择Enrollment Requests选项卡以检查VPN客户端证书管理器上的请求。

| isco systems the client certilit                                               | ate Manager                           |
|--------------------------------------------------------------------------------|---------------------------------------|
| rsonal certificates identify you to peop<br>signed by a certificate authority. | ole and hosts you communicate with ar |
| sertificate authority (CA) is an organiza                                      | ation that issues certificates        |
| rollment requests are certificate reque                                        | ets that a CA has yet to approve      |
| comment requests are certificate reque                                         | sis india CA has yei to approve.      |
| ersonal Certificates   CA Certificates                                         | Enrollment Requests                   |
| Certificate                                                                    | Store                                 |
| User5                                                                          | Request                               |
|                                                                                |                                       |
|                                                                                |                                       |
|                                                                                | <u>Options</u> •                      |

- 10. 同时启动证书颁发机构(CA)服务器和VPN客户端接口以提交请求。
- 11. 选择Request a certificate(请求证书),然后单击CA服务器上的Next(下一步)。

| Back                                                                                                    |                                                                                 |
|----------------------------------------------------------------------------------------------------|---------------------------------------------------------------------------------|
| Agdecc 101 Into //192169250/cetuw/                                                                                                    | ■ 3 <sup>2</sup> Eo   Links *                                                   |
| Microsoft Certificate Services — verificaence                                                                                                    | Hama                                                                            |
| Welcome                                                                                                    |                                                                                 |
| You use this web site to request a certificate for your web browser, e-mail client, or other secure progr<br>will be able to securely identify yourself to other people over the web, sign your e-mail messages, enco<br>depending upon the type of certificate you request. | ram. Once you acquire a certificate, you<br>rypt your e-mail messages, and more |
| Select a task:<br>C Retrieve the CA certificate or certificate revocation list<br>R Request a certificate<br>C Check on a pending certificate                                                                                                    |                                                                                 |
|                                                                                                    | Next3                                                                           |
|                                                                                                    |                                                                                 |
|                                                                                                    |                                                                                 |
|                                                                                                    |                                                                                 |
|                                                                                                    |                                                                                 |
|                                                                                                    |                                                                                 |
|                                                                                                    |                                                                                 |
|                                                                                                    |                                                                                 |
|                                                                                                    |                                                                                 |
| ] Does                                                                                                    | 😨 listenat                                                                      |
| 为请 <b>求类</b> 型选择"高级请求",然后单 <b>击"下一步</b> "。                                                                                                    |                                                                                 |
| Biccosoft Centricato Services - Historial Informat Explorer<br>Ele Edit View Favartes Iools Help                                                                                                    |                                                                                 |
|                                                                                                    |                                                                                 |
| Sack torvivid Stop Hetesh Home Search Favorites History Mail Fint<br>Address @ http://192.168.2.50/cetorv/cetropus.asp                                                                                                    | •                                                                               |
|                                                                                                    |                                                                                 |
| MUCHOSOM CADIFICIAL SEMICES - WILLASSENAR                                                                                                    |                                                                                 |
| Choose Request Type                                                                                                    |                                                                                 |
| Please select the type of request you would like to make:                                                                                                    |                                                                                 |
| C User certificate request:                                                                                                    |                                                                                 |
| Web Browser Certificate<br>E-Mail Protection Certificate                                                                                                    |                                                                                 |
|                                                                                                    |                                                                                 |
|                                                                                                    |                                                                                 |

- B

Links

Internet

13. 在"Advanced Certificate Requests"下,选择"Submit a certificate request using a base64 encoded PKCS #10 file"或"renewal request using a base64 encoded PKCS #7 file",然后单 击Next。

8] Done

| Microsoft Certificate Services - Microsoft Internet Explorer                                                                                                    | 2 8 X                      |
|----------------------------------------------------------------------------------------------------|----------------------------|
| Elle Edit View Fgronkes Iools Help                                                                                                    | 19                         |
| Hande Frankrid Stop Refeets Home Search Fevorities History Mail Print                                                                                                    |                            |
| Address 🕘 http://192.168.2.50/cettorv/cetropad.exp                                                                                                    | ▼ ∂Go   Links *            |
| Microsoft Certificate Services – win2kservor                                                                                                    | Elome -                    |
| Advanced Certificate Requests                                                                                                    |                            |
| You can request a certificate for yourself, another user, or a computer using one of the following methods. Note that the prauthority (CA) will determine the certificates that you can obtain.                            | olicy of the certification |
| O Submit a certificate request to this CA using a form.                                                                                                    |                            |
| Submit a certificate request using a base64 encoded PKCS #10 file or a renewal request using a base64 encoded                                                                                                    | PKCS #7 file.              |
| <ul> <li>Request a certificate for a smart card on behalf of another user using the Smart Card Enrollment Station.</li> <li>You must have an enrollment egent certificate to submit a request for another user.</li> </ul> |                            |
|                                                                                                    | Next >                     |
|                                                                                                    |                            |
|                                                                                                    |                            |
|                                                                                                    |                            |
|                                                                                                    |                            |
|                                                                                                    |                            |
|                                                                                                    |                            |
|                                                                                                    |                            |
| 8) Done                                                                                                    | 2 Internet                 |

# 14. 突出显示VPN Client请求文件,并将其粘贴到Saved Request下的CA服务器。然后请点击**提** 交。

| For For Terr                            | Fgwantes Iools Help                                                                                                    |           |
|-----------------------------------------|----------------------------------------------------------------------------------------------------|-----------|
| 🕹 🖕 🤿<br>Back Freverd                   | Stop Refeet Home Search Fevorites History Mail Print                                                                                                    |           |
| ddiese 💽 Mip://193                      | 2.168.2.50/cetrm/cetrpt.arp                                                                                                    | ▼ (∂Go )I |
| 170000000000000000000000000000000000000 |                                                                                                    |           |
| AICPOSON CERTICS                        | ze Sentes → wrzksenar                                                                                                    | ti sin    |
| ubmit A Save                            | d Request                                                                                                    |           |
|                                         |                                                                                                    |           |
| aste a base64<br>erver) into the r      | i encoded PKCS #10 centricate request or PKCS #7 renewal request generated by an external application (such a request field to submit the request to the certification authority (CA).                                                                                                    | is a web  |
| 0110171110 0101                         | equeer new reactions are requeer to an existence on dealering (en).                                                                                                    |           |
| aved Request                            |                                                                                                    |           |
|                                         | BEGIN NEW CERTIFICATE REQUEST                                                                                                    |           |
| Base64 Encoded                          | HIBGJCBXQIBADBINKAWDGTDVQQDFACBYXL022AO<br>BOGwDOYDVOQKFAZbbHRy22ExETAPBoNVBAcTCGZy                                                                                                    |           |
| ertificate Request                      | YTELMARGA1UEBhMCdXMwXDANBgRqnk109wOBAQEF                                                                                                    |           |
| (PKCS #10 or #7):                       | n+ftsc6JkDkIGSI6wGOgyuBwSO6YS7Ds57Yu59em<br>Hi3teve/keOkkAkAFMADGCSeGSTD3D0FEBAUAA0FA =                                                                                                    |           |
|                                         | A STATE OF A STATE OF |           |
|                                         | Browse for a file to insert.                                                                                                    |           |
| ditional Attribu                        | doe:                                                                                                    |           |
|                                         |                                                                                                    |           |
| Attributes:                             |                                                                                                    |           |
|                                         | x x                                                                                                    |           |
|                                         |                                                                                                    |           |
|                                         |                                                                                                    | Submit >  |
|                                         | -                                                                                                    |           |
|                                         |                                                                                                    |           |
|                                         |                                                                                                    |           |
|                                         |                                                                                                    |           |
|                                         |                                                                                                    |           |
|                                         |                                                                                                    |           |
|                                         |                                                                                                    |           |

15. 在CA服务器上,为VPN客户端请求颁发身份证书。

| Certification Authority<br>Action View ↓ ← → €                                                                                   |                           |                                                                    |                         |                |                  |
|----------------------------------------------------------------------------------------------------|---------------------------|--------------------------------------------------------------------|-------------------------|----------------|------------------|
| Tree                                                                                                    | Request ID Binary Request | Request Disposition Message                                        | Request Submission Date | Requester Name | Request Country/ |
| Certification Authority (Local)<br>frahm-pc<br>Revoked Certificates<br>Ssued Certificates<br>Pending Requests<br>Failed Requests | EGN NG                    | Al Tasks I Inder Submission<br>Al Tasks I Issue<br>Refresh<br>Help | 3/23/2001 9:13 AM       | GHOST2KJUSR    | US               |

16. 将根证书和身份证书下载到VPN客户端。在CA服务器上,选择**Check on a pending** certificate,然后单击Next。

| Microsoft Certificate Services - jfrahim-pc                                                                                                    |
|----------------------------------------------------------------------------------------------------|
| Welcome                                                                                                    |
| You use this web site to request a certificate for your web browser, e-mail client, or other secure program. Once you acquire a certificate, you will be able to securely identify yourself to other people over the web, sign your e-mail messages, encrypt your e-mail messages, and more depending upon the type of certificate you request. |
| Select a task:                                                                                                    |
| C Retrieve the CA certificate or certificate revocation list                                                                                                    |
| C Request a certificate                                                                                                    |
| Check on a pending certificate                                                                                                    |
|                                                                                                    |
| Next >                                                                                                    |

### 17. 选择Base 64 encoded。然后单击在CA服务器上下载CA证书。

| unergent certificate gettiefen - Tunnur he                                   |                                                                                                    |                                                                                                    |                 | Hon                      |
|------------------------------------------------------------------------------|----------------------------------------------------------------------------------------------------|----------------------------------------------------------------------------------------------------|-----------------|--------------------------|
| Certificate Issued                                                           |                                                                                                    |                                                                                                    |                 |                          |
| C DER encoded or C B<br>Download CA certificate<br>Download CA certification | ued to you.<br>Far Download<br>Saving<br>Centrew C<br>Save As<br>Estimated<br>Download<br>Transfer tr<br>P Close I<br>My Do<br>My Do | Save in:<br>Save in:<br>My Douller<br>My Computer<br>My Network I<br>Computer<br>My Network I<br>Computer<br>My Network I<br>Computer<br>My Network I<br>Computer<br>My Network I<br>Computer<br>My Network I<br>Computer<br>My Network I<br>Computer<br>My Network I<br>Computer<br>My Network I<br>Computer<br>Noton | As<br>Places    | 212                      |
|                                                                              |                                                                                                    | File name                                                                                                    | client cet.cer. | <ul> <li>Save</li> </ul> |

18. 从Retrieve the CA Certificate or Certificate Revocation List页面选择要下载的文件,以获取 CA服务器上的根证书。然后,单击**下一步**。

| Microsoft Certific                                   | cate Senices - jfrahim-pc                                                                                                    |                                                             |                                                           |                                                                                         | <u></u>                               |               |           |            | Home           |
|------------------------------------------------------|----------------------------------------------------------------------------------------------------|-------------------------------------------------------------|-----------------------------------------------------------|-----------------------------------------------------------------------------------------|---------------------------------------|---------------|-----------|------------|----------------|
| Retrieve The                                         | CA Certificate Or Certification path to allow                                                                                                    | ficate Rev                                                  | ocation List                                              | ertificates issi                                                                        | ued from this                         | certification | authority | 1.         |                |
| It is not necess<br>because the C.<br>Choose file to | ary to manually install th<br>A certification path will I<br>download:                                                                                                    | Suma                                                        |                                                           | .6                                                                                      |                                       | icate from    | n this ce | rtificatio | on authority,  |
| CA Certificate                                       | Current [irehim-pc(2)]<br>Previous [irehim-pc(1)]<br>Previous [irehim-pc]<br>C DER encoded or<br>Download CA certifica<br>Download CA certifica<br>Download latest certifica | certnew.cer<br>Estimated to<br>Download to<br>Transfer sals | Save As<br>Save in:<br>Ristory<br>Desktop<br>My Documents | My Documents<br>My Computer<br>My Network Pl<br>Cares<br>jazb<br>Vpn<br>client_cert.cer | S.<br>laces                           |               | + (1)     |            | 1×             |
|                                                      |                                                                                                    |                                                             | My Network P                                              | File name:<br>Save as type:                                                             | client_root_cert<br>Security Certific | cer           | _         | •          | Save<br>Cancel |

19. 选择**Certificate Manager > CA Certificate > Import on the VPN Client**,然后选择根CA文件 以安装根证书和身份证书。

|                                     | Open                                                                                                    |                                                                                                    | ? X    |
|-------------------------------------|----------------------------------------------------------------------------------------------------|----------------------------------------------------------------------------------------------------|--------|
| ization that issues certificates.   | Look in: M Desktop                                                                                                    | -                                                                                                    | * 68+  |
| uests that a CA has yet to approve. |                                                                                                    | The Property of the Property of the Property o |        |
|                                     | My Documents Elient_cert.cer                                                                                                    |                                                                                                    |        |
| S Enrollment Requests               | My Computer Enclient_root_cert.cer                                                                                                    |                                                                                                    |        |
| Store                               | ases                                                                                                    |                                                                                                    |        |
| 1.0000                              | jazib                                                                                                    |                                                                                                    |        |
| Import Certificate - Source 🦳 👘     | D vpn                                                                                                    |                                                                                                    |        |
|                                     |                                                                                                    |                                                                                                    |        |
| The certifi<br>imported fu          |                                                                                                    |                                                                                                    | 1      |
| CISCO SYSTEMS importing i           | File name: client_root_cert.cer                                                                                                    |                                                                                                    | Open   |
| below.                              | Files of type: X 509 DEB Files (* der * cer)                                                                                                    |                                                                                                    | Cancel |
| Certifica                           | (These spectrum is a spectrum is a spectrum | 12 7                                                                                                    | /      |
| C Micro                             | osoft certificate:                                                                                                    |                                                                                                    |        |
|                                     | <u>×</u>                                                                                                    |                                                                                                    |        |
|                                     |                                                                                                    |                                                                                                    |        |
| Prile:                              |                                                                                                    |                                                                                                    |        |
|                                     | Browse                                                                                                    |                                                                                                    |        |
|                                     |                                                                                                    |                                                                                                    |        |
| Import pass                         | word                                                                                                    |                                                                                                    |        |
|                                     |                                                                                                    |                                                                                                    |        |
|                                     |                                                                                                    |                                                                                                    |        |
|                                     |                                                                                                    |                                                                                                    |        |
| K Back                              | Next> Cancel Help                                                                                                    |                                                                                                    |        |
|                                     |                                                                                                    |                                                                                                    |        |

20. 选择**Certificate Manager > Personal Certificates > Import**,然后选择身份证书文件。

| Import Certificate - Sou                                                   | irce                                                                                                    | ×                                                                                         |
|----------------------------------------------------------------------------|----------------------------------------------------------------------------------------------------|-------------------------------------------------------------------------------------------|
| Cisco Systems<br>Intellingual III.                                         | The certificate source ident<br>imported from. Additionally,<br>importing is protected by a p<br>below.<br>Certificate source:<br>Microsoft certificate:<br>File: | tifies where the certificate is<br>if the certifcate you are<br>password, please enter it |
| Open                                                                       | Import password:                                                                                                    | Cancel Help                                                                               |
| Look in: Desktop                                                           |                                                                                                    |                                                                                           |
| My Documents<br>My Computer<br>My Network Places<br>acases<br>jazib<br>ypn | client_cert.cer                                                                                                    |                                                                                           |
| File name: client_cr                                                       | ert.cer                                                                                                    | Open                                                                                      |
| Files of type: X.509 D                                                     | EB Files (* der * cer)                                                                                                    | Cancel                                                                                    |

21. 确保身份证书显示在"个人证书"选项卡下。

| Cisco Systems VPN Clier                                             | nt Certificate Manager                                                                                                    |              |
|---------------------------------------------------------------------|----------------------------------------------------------------------------------------------------|--------------|
| Personal certificates identify y<br>are signed by a certificate aut | you to people and hosts you communication the temperature of the temperature of the temperature of the temperature of the temperature of the temperature of the temperature of the temperature of the temperature of the temperature of the temperature of the temperature of the temperature of the temperature of the temperature of temperature of temperature of temperatu | ate with and |
| A certificate authority (CA) is a                                   | an organization that issues certificates.                                                                                                    |              |
| Enrollment requests are certifi                                     | icate requests that a CA has yet to app                                                                                                    | rove.        |
| (5)                                                                 |                                                                                                    |              |
| Personal Certificates   CA C                                        | Certificates Enrollment Requests                                                                                                    |              |
| Certificate                                                         | Store                                                                                                    |              |
| User5                                                               | Cisco                                                                                                    |              |
| Stores: <all></all>                                                 | ▼ <u>N</u> ew                                                                                                    | otions 👻     |
|                                                                     |                                                                                                    |              |

22. 确保根证书出现在CA Certificates选项卡下。

| signed by a certificate a                                   | uthority.                                     |
|-------------------------------------------------------------|-----------------------------------------------|
| ertificate authority (UA) is<br>colliment requests are port | an organization that issues certificates.     |
| ionment requests are cert                                   | incare requests that a CA has yet to applove. |
| ersonal Certificates                                        | Certificates Enrollment Requests              |
| Certificate                                                 | Store                                         |
| jfrahim-pc                                                  | CA                                            |
|                                                             |                                               |
|                                                             |                                               |

## <u>验证</u>

当前没有可用于此配置的验证过程。

# <u>故障排除</u>

当您尝试向Microsoft CA服务器注册时,它可能会生成此错误消息。

Initiating online request Generating key pair Generating self-signed Certificate Initiating online request Received a response from the CA Your certificate request was denied 如果收到此错误消息,请参阅Microsoft CA日志了解详细信息,或参阅这些资源了解详细信息。

- Windows找不到处理请求的证书颁发机构
- XCCC:当您请求安全会议的证书时,会出现"Your Certificate Request was Denied"错误消息

# 相关信息

- IPsec 协商/IKE 协议
- <u>技术支持和文档 Cisco Systems</u>